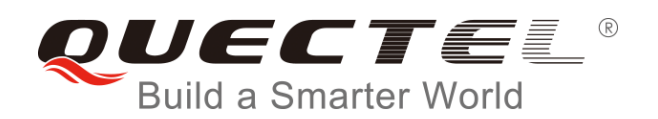

# **BG96 LwM2M User Guide**

**LTE Module Series** 

Rev. BG96\_LwM2M\_User\_Guide\_V1.0

Date: 2018-08-20

Status: Released

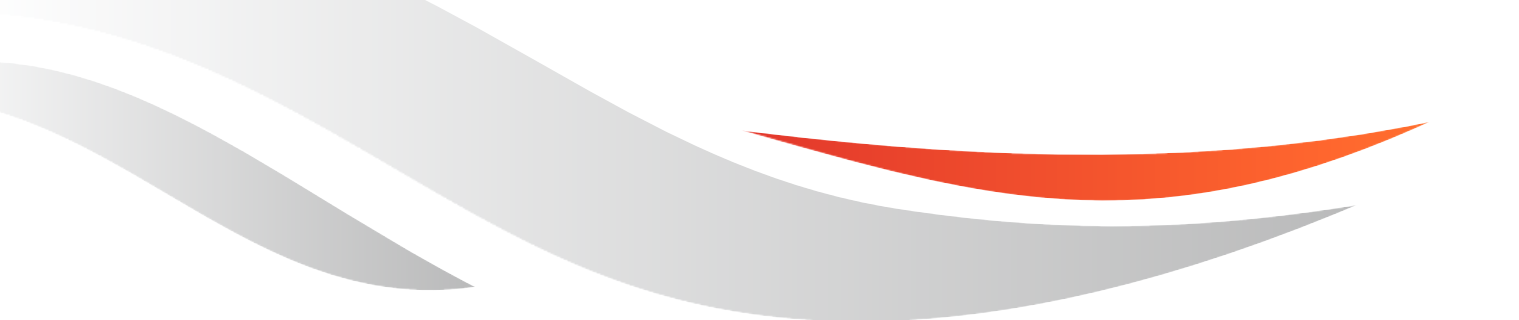

www.quectel.com

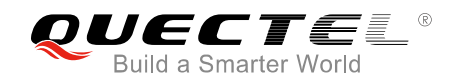

## Our aim is to provide customers with timely and comprehensive service. For any assistance, please contact our company headquarters:

#### **Quectel Wireless Solutions Co., Ltd.**

7<sup>th</sup> Floor, Hongye Building, No.1801 Hongmei Road, Xuhui District, Shanghai 200233, China Tel: +86 21 5108 6236 Email: info@guectel.com

#### Or our local office. For more information, please visit:

http://www.quectel.com/support/sales.htm

#### For technical support, or to report documentation errors, please visit:

http://www.quectel.com/support/technical.htm Or email to: support@quectel.com

#### **GENERAL NOTES**

QUECTEL OFFERS THE INFORMATION AS A SERVICE TO ITS CUSTOMERS. THE INFORMATION PROVIDED IS BASED UPON CUSTOMERS' REQUIREMENTS. QUECTEL MAKES EVERY EFFORT TO ENSURE THE QUALITY OF THE INFORMATION IT MAKES AVAILABLE. QUECTEL DOES NOT MAKE ANY WARRANTY AS TO THE INFORMATION CONTAINED HEREIN, AND DOES NOT ACCEPT ANY LIABILITY FOR ANY INJURY, LOSS OR DAMAGE OF ANY KIND INCURRED BY USE OF OR RELIANCE UPON THE INFORMATION. ALL INFORMATION SUPPLIED HEREIN IS SUBJECT TO CHANGE WITHOUT PRIOR NOTICE.

#### COPYRIGHT

THE INFORMATION CONTAINED HERE IS PROPRIETARY TECHNICAL INFORMATION OF QUECTEL WIRELESS SOLUTIONS CO., LTD. TRANSMITTING, REPRODUCTION, DISSEMINATION AND EDITING OF THIS DOCUMENT AS WELL AS UTILIZATION OF THE CONTENT ARE FORBIDDEN WITHOUT PERMISSION. OFFENDERS WILL BE HELD LIABLE FOR PAYMENT OF DAMAGES. ALL RIGHTS ARE RESERVED IN THE EVENT OF A PATENT GRANT OR REGISTRATION OF A UTILITY MODEL OR DESIGN.

Copyright © Quectel Wireless Solutions Co., Ltd. 2018. All rights reserved.

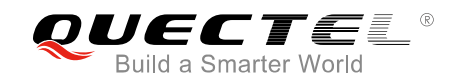

## **About the Document**

### History

| Revision | Date       | Author        | Description |
|----------|------------|---------------|-------------|
| 1.0      | 2018-08-20 | Sherlock ZHAO | Initial     |

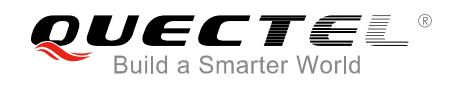

### Contents

| Abo | out the Docu | Iment                                               | 2  |
|-----|--------------|-----------------------------------------------------|----|
| Cor | ntents       |                                                     |    |
| Tab | le Index     |                                                     |    |
| Fig | ure Index    |                                                     | 5  |
| 1   | Introductio  | n                                                   | 6  |
| 2   | General Ov   | verview of LwM2M                                    | 7  |
| 3   | LwM2M on     | BG96                                                |    |
|     | 3.1. LwM     | 2M Interfaces                                       |    |
|     | 3.1.1.       | Bootstrap Interface                                 |    |
|     | 3.1.2.       | Client Registration Interface                       |    |
|     | 3.1.3.       | Device Management and Service Enablement Interfaces |    |
|     | 3.1.4.       | Information Reporting Interface                     |    |
|     | 3.2. LwM     | 2M Object                                           |    |
|     | 3.3. File F  | Provision and Configuration                         |    |
|     | 3.3.1.       | bootstrap.ini                                       |    |
|     | 3.3.2.       | carrier_apn_cfg                                     |    |
|     | 3.3.3.       | lwm2m_cfg                                           |    |
|     | 3.3.4.       | Security Mode (SSL)                                 | 17 |
| 4   | LwM2M Re     | lated AT Command                                    |    |
|     | 4.1. AT+0    | QLWM2M Configure LwM2M Client                       |    |
| 5   | Firmware U   | Ipdate (DFOTA)                                      |    |
| 6   | Example      |                                                     |    |
|     | 6.1. LwM     | 2M Test Example with Leshan Server                  |    |
| 7   | FAQs         |                                                     | 29 |
| 8   | Appendix A   | A References                                        | 30 |

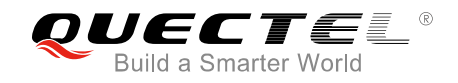

### **Table Index**

| TABLE 1: CONFIGURATION FILES OF LWM2M | . 13 |
|---------------------------------------|------|
| TABLE 2: FORMAT OF BOOTSTRAP.INI      | . 13 |
| TABLE 3: ITEMS OF CARRIER_APN_CFG     | . 14 |
| TABLE 4: ITEMS OF LWM2M_CFG           | . 15 |
| TABLE 5: RELATED DOCUMENTS            | . 30 |
| TABLE 6: TERMS AND ABBREVIATIONS      | 30   |

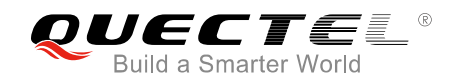

### **Figure Index**

| FIGURE 1: LWM2M STACK ON BG96                                             | 7  |
|---------------------------------------------------------------------------|----|
| FIGURE 2: CLIENT REGISTRATION INTERFACE OPERATION FLOW                    | 9  |
| FIGURE 3: EXAMPLE DATA FLOW OF DEVICE MANAGEMENT                          | 10 |
| FIGURE 4: EXAMPLE DATA FLOW OF SERVICE ENABLEMENT                         | 11 |
| FIGURE 5: EXAMPLE DATA FLOW OF INFORMATION REPORTING                      | 11 |
| FIGURE 6: LWM2M FIRMWARE IMAGE DOWNLOAD                                   | 22 |
| FIGURE 7: OBSERVE PACKAGE URI AND DOWNLOAD FIRMWARE                       | 23 |
| FIGURE 8: OBSERVE "UPDATE" RESOURCE AND UPDATE EVENT PROCESSING           | 24 |
| FIGURE 9: CLICK "ADD NEW CLIENT SECURITY CONFIGURATION" (IN SECURITY TAB) | 26 |
| FIGURE 10: CREATE "NEW SECURITY CONFIGURATION" ON LESHAN SERVER           | 26 |
| FIGURE 11: ONLINE CLIENT ON LESHAN SERVER                                 | 28 |
| FIGURE 12: CLIENT OBJECT AND INSTANCE ON LESHAN SERVER                    | 28 |

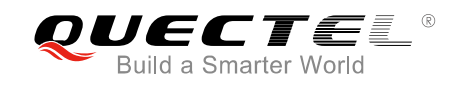

# **1** Introduction

With the rise of the Internet of Things, more and more terminal devices have been connected to Internet. So the requirement of device management and upgrade becomes urgent.

The emergence of OMA Lightweight M2M (LwM2M) solves this industry problem. LwM2M provides some features to help device vendors to manage their devices, update the firmware, remotely control devices, etc. The main motivation for LwM2M is to define a set of lightweight protocols for a variety of IoT devices, since IoT devices are often very limited resources for embedded terminals, without UI, and come with limited computing and network communication capabilities. It is also because of the huge number of IoT terminals, due to which saving network resources become more important.

This document mainly introduces LwM2M protocol, architecture of OMA LwM2M, and how to use this feature with Quectel BG96 module.

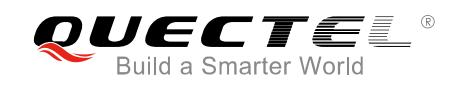

## **2** General Overview of LwM2M

Open Mobile Alliance (OMA) specifies the application layer communication protocol between a LwM2M Server and a LwM2M Client, located in a LwM2M device. The OMA LwM2M enabler includes device management and service enablement for LwM2M devices.

BG96 provides LwM2M Client on MDM9206 ThreadX platform. The LWM2M Client is compliant with *OMA Lightweight Machine to Machine Technical Specification* and supports the following interfaces:

- Bootstrap
- Client Registration
- Device Management and Service Enablement
- Information Reporting

The following figure shows the LwM2M stack on BG96.

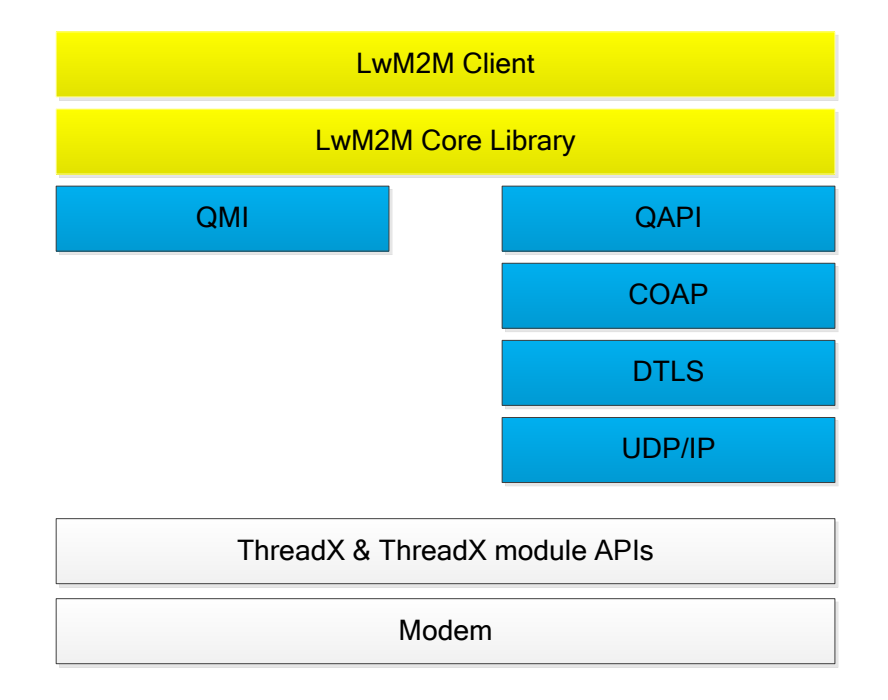

Figure 1: LwM2M Stack on BG96

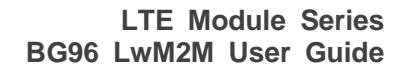

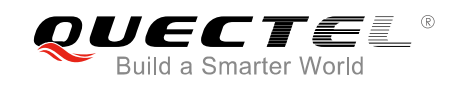

## **3** LwM2M on BG96

### 3.1. LwM2M Interfaces

#### 3.1.1. Bootstrap Interface

The bootstrap interface is used to provision essential information into the LwM2M Client to enable the LwM2M Client to "Register" to one or more LwM2M Servers.

#### • Bootstrap Modes Supported by BG96

There are four bootstrap modes supported by the LwM2M: factory bootstrap, bootstrap from smartcard, client-initiated bootstrap and server-initiated bootstrap. Generally, a LwM2M Client must support at least one bootstrap mode specified in the bootstrap server. Currently, BG96 supports two bootstrap modes in LwM2M: factory bootstrap by default and client-initiated bootstrap.

#### • Server and Access Control Configurations

Information about bootstrap server or other servers, and access control can be configured in *bootstrap.ini* file and preloaded on the device. During the device start-up, the *bootstrap.ini* file is loaded and parsed to get the required information for bootstrapping or registering to the servers. During the client-initiated bootstrap, if disconnection or failure occurs, then retry timers can be configured as per *lwm2m\_cfg* file. The default APN specified in *lwm2m\_cfg* file is used for data call setup for bootstrap request.

#### 3.1.2. Client Registration Interface

The client registration interface is used by a LwM2M Client to register to one or more LwM2M Servers, maintain each registration to and de-register from a LwM2M Server.

#### • Register

When registering, the LwM2M Client performs the "Register" operation and provides the properties the LwM2M Server requires to contact the LwM2M Client (e.g., End Point Name); maintain the registration and session (e.g., Lifetime, Queue Mode) between the LwM2M Client and LwM2M Server as well as knowledge of the Objects the LwM2M Client supports and existing Object Instances in the LwM2M Client. The registration is soft state, with a lifetime indicated by the Lifetime Resource of that LwM2M Server Object Instance.

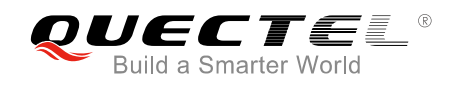

#### • Update

The LwM2M Client periodically performs an update of its registration information to the registered LwM2M Server(s) by performing the "Update" operation. If the lifetime of a registration expires without receiving an update from the LwM2M Client, the LwM2M Server removes the registration.

#### • Deregister

Finally, when shutting down or discontinuing use of a LwM2M Server, the LwM2M Client performs a "Deregister" operation.

The Binding Resource of the LwM2M Server Object informs the LwM2M Client of the transport protocol preferences of the LwM2M Server for the communication session between the LwM2M Client and LwM2M Server. The LwM2M Client SHOULD perform the operations with the modes indicated by the Binding Resource of the LwM2M Server Object Instance.

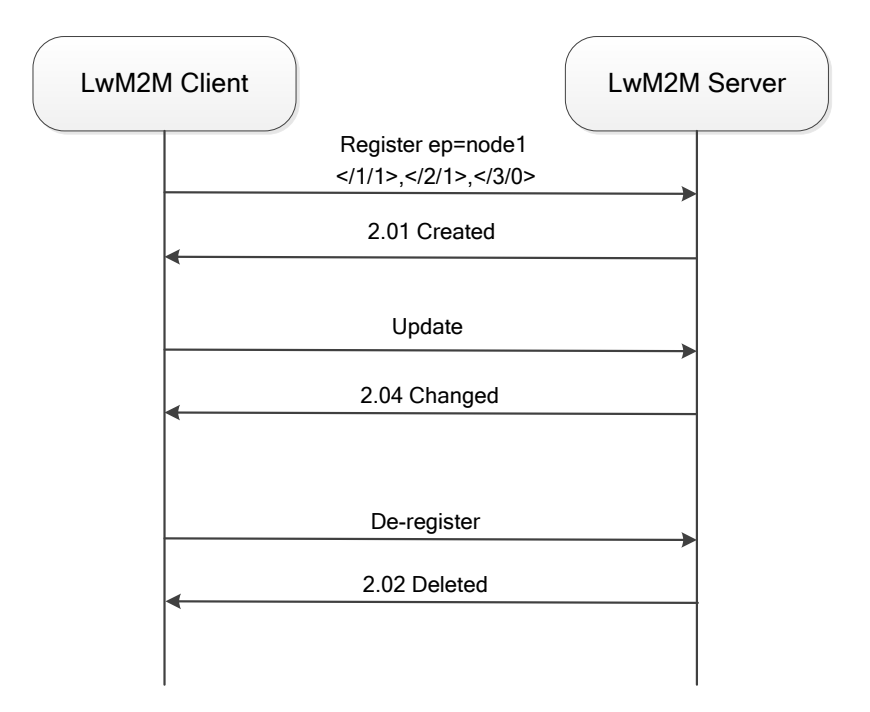

Figure 2: Client Registration Interface Operation Flow

*carrier\_apn\_cfg* file allows configuring the APN for the data call connection to each server. In the absence of *carrier\_apn\_cfg* file, the default APN specified in the *lwm2m\_cfg* file is used.

If there is a disconnection or failure in registration, then retry timers can be configured as per *lwm2m\_cfg* file. After a disconnection or device reboot during registration, reregistration with servers can be disabled by enabling the parameter **PER\_REGSTATUS\_FEAT**.

The registration update follows the registration lifetime (as per Resource  $\frac{1}{x}1$  value).

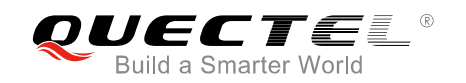

#### 3.1.3. Device Management and Service Enablement Interfaces

Device management and service enablement are very important interfaces in LwM2M.

- These interfaces are used by LwM2M Server to access object instances and resources available from the LwM2M Client.
- The interfaces provide this access through the use of "Create", "Read", "Write", "Delete", "Execute", "Write Attributes", or "Discover" operations.
- The operations that Resource supports are defined in the Object definition using the Object Template.

The data flow of device management and service enablement is shown as below:

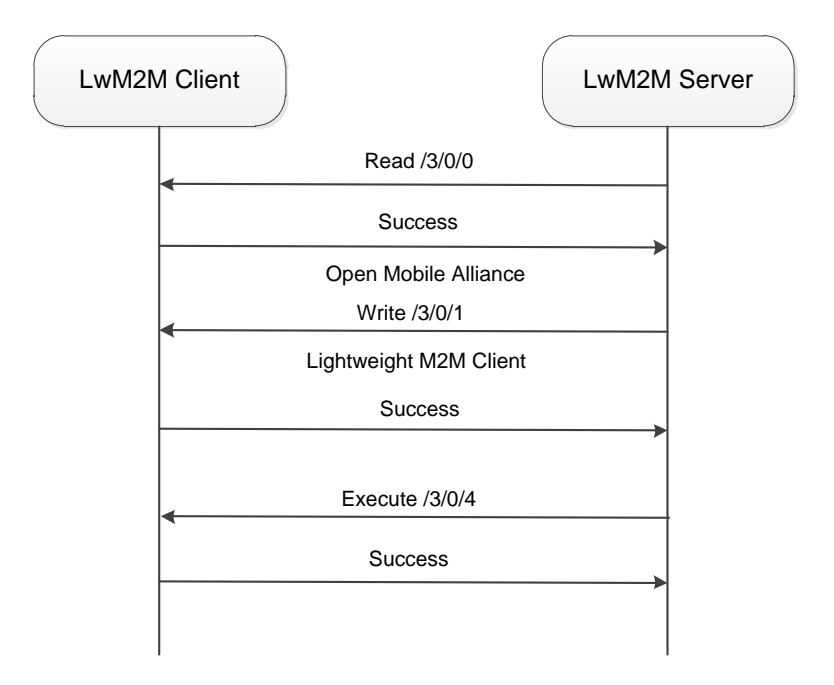

Figure 3: Example Data Flow of Device Management

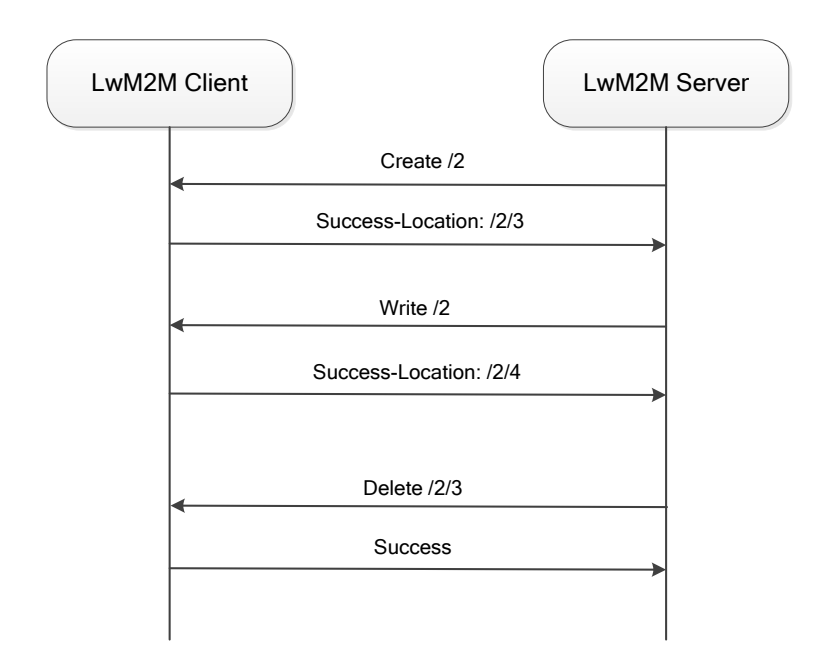

Figure 4: Example Data Flow of Service Enablement

#### 3.1.4. Information Reporting Interface

The information reporting interface is used by a LwM2M Server to observe any changes in a Resource on a LwM2M Client, receiving notifications when new values are available.

- This observation relationship is initiated by sending an "Observe" operation to the LwM2M Client for an Object, an Object Instance or a Resource.
- An observation ends when a "Cancel Observation" operation is performed.

BG96 LwM2M Client supports observation and notification of object instances and resources.

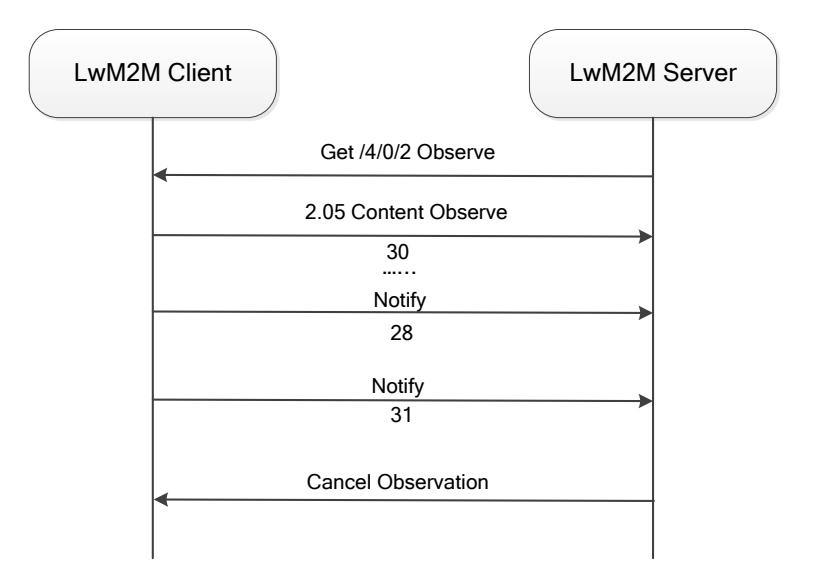

Figure 5: Example Data Flow of Information Reporting

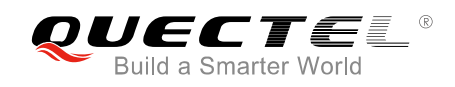

### 3.2. LwM2M Object

LwM2M Client of BG96 implements the following objects and handles the server requests for them:

- Security object
- Server object
- Access control object
- Device object
- Connectivity monitoring object
- Location object
- Connectivity statistics object

The LwM2M Client of QTI supports the following objects as a pass-through objects:

- Firmware update object
- Software management object
- Device capability management object

The information received for these objects is sent to other registered applications such as DFOTA, which implements these objects and monitors them using LwM2M QAPI.

For example, the LwM2M receives a request for "execute update" on firmware update object. LwM2M Client passes the request to DFOTA application, which is registered to receive the events. When DFOTA application receives the "execute update" message, it processes and applies the image and sends the result to LwM2M Client to forward it to LwM2M Server.

#### 3.3. File Provision and Configuration

The previous chapters provide us a simple understanding of LwM2M. BG96 supports LwM2M feature based on COAP and DTLS protocol on the MDM9206 ThreadX. This chapter will introduce how to use this feature on BG96.

Customers just need to modify related configuration files to set the bootstrap server or LwM2M Server address and APN, then the module will connect to the LwM2M Server automatically when the module boots up. LwM2M Server can get all the resources information from the module's LwM2M Client. Presently, BG96 only supports reading/writing of objects.

Related configuration files are shown as below:

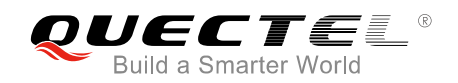

#### Table 1: Configuration Files of LwM2M

| Filename            | Description                                                                                                    |  |
|---------------------|----------------------------------------------------------------------------------------------------|--|
| bootstrap.ini       | <ul> <li>Used as factory bootstrap to discover the bootstrap server or other servers.</li> <li>Bootstrap server details for client initiated bootstrap.</li> <li>Can be used to instantiate multiple instances of objects (Security, Server, ACL).</li> </ul> |  |
| carrier_apn_cfg     | This file defined default APN for LwM2M Server connection, as BG96 needs to establish PDN connection first in current network.                                                                                                    |  |
| lwm2m_app_autostart | LwM2M Client startup script. LwM2M Client will not boot up without this file                                                                                                    |  |
| lwm2m_cfg           | Contains LwM2M options to control features such as registration retry.                                                                                                    |  |
| qcli_config         | QCLI startup script.                                                                                                    |  |

#### NOTE

If required, the above mentioned files should be preloaded to the folder */datatx* in BG96. After BG96 reboots, LwM2M Client will run automatically.

#### 3.3.1. bootstrap.ini

*bootstrap.ini* file contains the object information required for the bootstrapping process. The object information is in JSON format defined in the OMA Lightweight Machine to Machine Technical Specification.

#### Table 2: Format of bootstrap.ini

| Attributes        | JSON Varia            | able | Mandatory | Description                                                                                                    |
|-------------------|-----------------------|------|-----------|----------------------------------------------------------------------------------------------------|
| Base Name         | bn                    |      | No        | The base name string which is prepended to the Name value of the entry for forming a globally unique identifier for resource. |
| Base Time         | bt                    |      | No        | The base time which the Time values are relative to.                                                                          |
| Resource<br>Array | e<br>Array Parameters |      | - Yes     | The Resource list as JSON value array according to                                                                            |
|                   |                       |      |           | Link).                                                                                                    |
|                   | name                  | n    | No        | The Name value is prepended by the Base Name value to form the name of the resource instance. The                             |

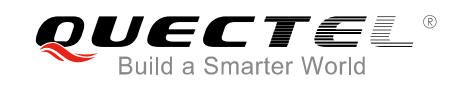

|                     |    |                         | <ul> <li>Instance from all others.</li> <li>Example:</li> <li>if Base Name is "/", the Array entry Name of the Resource is {Object}/{Object Instance}/{Resource}/{Resource Instance}</li> <li>when Base Name is not present, the Array entry Name is the full URI of the requested Resource Instance</li> </ul> |
|---------------------|----|-------------------------|----------------------------------------------------------------------------------------------------|
| Time                | t  | No                      | The time of the representation relative to the Base<br>Time in seconds for a notification. Required only for<br>historical representations.                                                                                                    |
| Float<br>Value      | V  | - One value<br>field is | Value as a JSON float if the Resource data type is Integer, Float, or Time.                                                                                                    |
| Boolean<br>value    | bv |                         | Value as a JSON Boolean if the Resource data type is Boolean.                                                                                                    |
| ObjectLink<br>value | ov |                         | Value as a JSON string if the Resource data type is ObjectLink Format.(e.g."10:03")                                                                                                    |
| String value        | SV | manualory               | Value as a JSON string for all other Resource data types. If the Resource data type is opaque the string value holds the Base64 encoded representation of the Resource.                                                                                                    |

#### 3.3.2. carrier\_apn\_cfg

The file *carrier\_apn\_cfg* has details about the carrier-specific APN used for each server.

#### Table 3: Items of carrier\_apn\_cfg

| Parameter        | Default value | Description                                                                                                    |
|------------------|---------------|----------------------------------------------------------------------------------------------------|
| APN_NAME         | carrierAPN1   | APN to be used for the server with SHORT_SERVER_ID1.                                                                                                    |
| APN_CLASS        | 2             | Class/Category of the APN.                                                                                                    |
| SHORT_SERVER_ID1 | 102           | Short server ID of the server that uses the APN.                                                                                                    |
| BS_IF_REG_FAILS  | 0             | If set to 0, LwM2M Client does not perform bootstrapping<br>on registration failure for this SSID.<br>If set to 1, LwM2M Client does bootstrapping on<br>registration failure for this SSID. |

Sometimes in order to successfully register to the network and activate the PDN connection, the corresponding APN should be configured according to the current network. After the existing APN

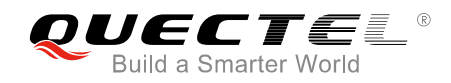

configuration, add a semicolon and then in the next line add a new APN configuration, as shown below:

/\* Existing APN config \*/ APN\_NAME=vzwadmin APN\_CLASS=2 SHORT\_SERVER\_ID1=102 ; /\* New APN config \*/ APN\_NAME=vzwinternet APN\_CLASS=3 SHORT\_SERVER\_ID1=103

#### 3.3.3. lwm2m\_cfg

*lwm2m\_cfg* is a LwM2M Client configuration file containing the following configuration information:

#### Table 4: Items of Iwm2m\_cfg

| Parameter            | Default value | Description                                                                                                    |
|----------------------|---------------|----------------------------------------------------------------------------------------------------|
| APN                  | -             | Default APN to be used if <i>carrier_apn_cfg</i> is not available.                                                                                                    |
| RETRY_TIMEOUT        | 30            | Initial time period (in seconds) to retry data-call if there is a data-call failure.                                                                                                    |
| RETRY_EXPONENT_VAL   | 2             | Value by which timeout for data-call retry has to be increased exponentially.                                                                                                    |
| MAX_RETRY_TIMEOUT    | 640           | Maximum time period (in seconds) for data-call retry.                                                                                                    |
| MAX_NO_RETRIES       | 5             | Maximum number of retry attempts in case of data-call failure.                                                                                                    |
| ACK_TIMEOUT          | 60            | Sleep-ACK timeout value (in seconds). If there is<br>no activity during the period, then DUT goes to<br>sleep.                                                                                         |
| REG_RETRY_TIMEOUT    | 60            | Initial time period (in seconds) to retry registration, if there is a registration failure.                                                                                                    |
| REG_RETRY_EXPONENT   | 2             | Value by which timeout for registration retry must be increased exponentially.                                                                                                    |
| REG_RETRY_MAXTIMEOUT | 480           | Maximum time period in seconds for registration retry, if there is a registration failure.                                                                                                    |
| ROAMING_FEAT         | 1             | <ul> <li>Determines LwM2M functionality enablement in roaming condition:</li> <li>When set to 1, LwM2M functionality is disabled in roaming.</li> <li>When set to 0, LwM2M functionality is</li> </ul> |

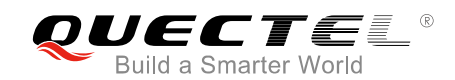

|                                           |      | enabled in roaming.                                                                                                    |
|-------------------------------------------|------|----------------------------------------------------------------------------------------------------|
| FER_REGSTATUS_FEAT                        | 0    | <ul> <li>Determines registration persistence across reboot in LwM2M Client:</li> <li>When set to 1, registration persistence is enabled across reboot in LwM2M Client.</li> <li>When set to 0, registration persistence is disabled across reboot in LwM2M Client.</li> </ul> |
| BATTERY_LEVEL_THRESHOLD                   | 20   | Battery level less than the threshold mentioned in<br>this configuration value would be considered as<br>low battery by the client.                                                                                                    |
| CARRIER_TYPE                              | 0    | <ul> <li>Enables carrier specific functionality in the client:</li> <li>0 Default</li> <li>1 Verizon</li> </ul>                                                                                                    |
| REBOOTSTRAP_REG_FAILS_<br>MAX_NO_ATTEMPTS | 0    | Maximum number of reattempts on bootstrap failure.                                                                                                    |
| REG_EP_NAME                               | 4    | <ul> <li>EP Name to be used during registration. Please refer to OMA Specifications Section</li> <li>6.3.1-Endpoint Client Name for more details.</li> <li>Supported values are given below:</li> <li>4 IMELURN</li> <li>7 IMEL MSISDN URN</li> </ul>                         |
| BOOTSTRAP_EP_NAME                         | 7    | <ul> <li>EP Name to be used during bootstrap. Please refer to OMA Specifications Section</li> <li>6.3.1-Endpoint Client Name for more details.</li> <li>Supported values are given below:</li> <li>4 IMELURN</li> <li>7 IMEL MSISDN URN</li> </ul>                            |
| BOOT_UP_SLEEP_TIME                        | 5    | Sleep time before LwM2M Client operation starts.                                                                                                    |
| GPS_MIN_INTERVAL                          | 3000 | The interval (in milliseconds) after which GNSS information is fetched periodically.                                                                                                    |
| GPS_MIN_DISTANCE                          | 1    | The change in distance (in meters) after which GNSS information is fetched.                                                                                                    |

A typical content of *lwm2m\_cfg* is shown as below:

{ APN=carrier\_apn; RETRY\_TIMEOUT=30; RETRY\_EXPONENT\_VAL=2; MAX\_RETRY\_TIMEOUT=640; MAX\_NO\_RETRIES=5; ACK\_TIMEOUT=30; REG\_RETRY\_TIMEOUT=60;

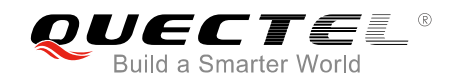

REG\_RETRY\_EXPONENT=2; REG\_RETRY\_MAXTIMEOUT=480; ROAMING\_FEAT=1; PER\_REGSTATUS\_FEAT=0; BATTERY\_LEVEL\_THRESHOLD=20; REBOOTSTRAP\_REG\_FAILS\_MAX\_NO\_ATTEMPTS=5; CARRIER\_TYPE=0; REG\_EP\_NAME=4; BOOTSTRAP\_EP\_NAME=7; BOOT\_UP\_SLEEP\_TIME=10;

NOTE

Customers could not add new resources in the client for customization. Customer's LwM2M Server only gets the resource information supported by BG96 currently.

#### 3.3.4. Security Mode (SSL)

PSK files corresponding to bootstrap server and DIAG server have to be present in /datatx/ssl.

And the files should be in the format of *ssid\_server.psk* (e.g. *100\_server.psk* for Boostrap Server).

Resource 0/x/2 decides the security mode. Please refer to **Appendix E.1** of OMA Lightweight Machine to Machine Technical Specification for possible values. For Verizon, security mode should be enabled always for bootstrap and DIAG.

Generate random key using PSKTool with the following steps (PSKTool download path: <u>https://fossies.org/windows/misc/gnutls-3.5.8-w64.zip/</u>):

1. Use the following command to generate .psk file. This will generate *101\_server.psk* in the same directory.

psktool.exe -u iot\_app\_101 -p 101\_server.psk -s 32

- 2. Please check the link below for the tool usage: <u>https://www.gnutls.org/manual/html\_node/psktoolInvocation.html#psktool-Invocation</u>
- 3. Copy <*short\_server\_id>\_server.psk* file generated in *datatx/ssl/* directory into alternate file systems of BG96.

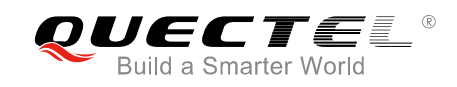

## 4 LwM2M Related AT Command

### 4.1. AT+QLWM2M Configure LwM2M Client

The command is used to configure the LwM2M Client's parameters before connecting to LwM2M Server. After the module reboots, these configurations will be loaded by LwM2M Client.

| AT+QLWM2M Configure LwM2M                                                                                  | Client                                                                                                    |
|----------------------------------------------------------------------------------------------------|----------------------------------------------------------------------------------------------------|
| Test Command<br>AT+QLWM2M=?                                                                                | Response<br>+QLWM2M: "select",(0-3)<br>+QLWM2M: "enable",(0,1)<br>+QLWM2M: "bootstrap",(0-4)[, <instance>]<br/>+QLWM2M: "qcli_en",(0,1)<br/>+QLWM2M: "psk",(0,1)<br/>+QLWM2M: "psk",(0,1)<br/>+QLWM2M: "apn",<apn_name><br/>+QLWM2M: "endpoint",(4,7),(4,7)<br/>+QLWM2M: "reset"<br/>+QLWM2M: "clean"</apn_name></instance> |
| Write Command                                                                                              | Response                                                                                                    |
| Select the LwM2M Server:                                                                                   | OK                                                                                                    |
| >                                                                                                    | If there is any error, response:<br>ERROR                                                                                                    |
| Write Command                                                                                              | Response                                                                                                    |
| Enable/disable LwM2M Client feature:<br>AT+QLWM2M="enable", <enable_valu< td=""><td>OK</td></enable_valu<> | OK                                                                                                    |
| e>                                                                                                    | If there is any error, response:                                                                                                    |
|                                                                                                    | ERROR                                                                                                    |
| Write Command                                                                                              | Response                                                                                                    |
| AT+QLWM2M="bootstrap", <category< td=""><td>OK</td></category<>                                            | OK                                                                                                    |
| >[, <instance>]</instance>                                                                                 | If there is any error, response:                                                                                                    |
|                                                                                                    | ERROR                                                                                                    |
| Write Command                                                                                              | Response                                                                                                    |

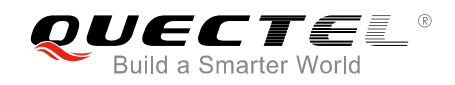

| Enchla/diachla OCL                                                                       |                                  |
|------------------------------------------------------------------------------------------|----------------------------------|
|                                                                                          | OK                               |
| AT+QLWM2M="qcli_en", <qcli_value></qcli_value>                                           |                                  |
|                                                                                          | If there is any error, response: |
|                                                                                          | ERROR                            |
| Write Command                                                                            | Response                         |
| Configure/guery PSK key value:                                                           | OK                               |
| AT+QI WM2M="psk" <psk operation<="" td=""><td></td></psk>                                |                                  |
| <pre>&gt;</pre>                                                                          | If there is any error response:  |
| 2                                                                                        |                                  |
|                                                                                          | ERROR                            |
| Write Command                                                                            | Response                         |
| Configure the APN to be used for the                                                     | OK                               |
| server:                                                                                  |                                  |
| AT+QLWM2M="apn", <apn_name></apn_name>                                                   | If there is any error, response: |
|                                                                                          | ERROR                            |
| Write Command                                                                            | Response                         |
| Configure the EP name to be used                                                         | OK                               |
| during registration and bootstrap.                                                       |                                  |
| AT+OI WM2M="endpoint" <reg endp<="" td=""><td>If there is any error response:</td></reg> | If there is any error response:  |
| cint choostron and noint                                                                 |                                  |
| oint>, <boostrap_endpoint></boostrap_endpoint>                                           | ERROR                            |
| Write Command                                                                            | Response                         |
| Delete persistent files of LwM2M Client                                                  | OK                               |
| to make all configurations take effect                                                   |                                  |
| after module resetting:                                                                  | If there is any error, response: |
| AT+QLWM2M="reset"                                                                        | ERROR                            |
| Write Command                                                                            | Response                         |
| Clean all LwM2M Client configuration                                                     | OK                               |
| files:                                                                                   |                                  |
| AT+OI W/M2M="closp"                                                                      | If there is any error response:  |
|                                                                                          |                                  |
|                                                                                          |                                  |
| Reference                                                                                |                                  |
|                                                                                          |                                  |

#### Parameter

| <server_type></server_type>                                     | This parameter is used to select the type of LwM2M Server to which the LwM2M |  |  |  |  |  |
|-----------------------------------------------------------------|------------------------------------------------------------------------------|--|--|--|--|--|
|                                                                 | Client will be connected.                                                    |  |  |  |  |  |
|                                                                 | 0 Leshan server                                                              |  |  |  |  |  |
|                                                                 | 1 T-Mobile server                                                            |  |  |  |  |  |
|                                                                 | 2 Verizon motive server                                                      |  |  |  |  |  |
|                                                                 | 3 Ericsson server                                                            |  |  |  |  |  |
| <enable_value></enable_value>                                   | This parameter is used to enable LwM2M Client functionality.                 |  |  |  |  |  |
|                                                                 | 0 Disable LwM2M Client feature                                               |  |  |  |  |  |
|                                                                 | 1 Enable LwM2M Client feature                                                |  |  |  |  |  |
| <category> Integer type. The configuration category.</category> |                                                                              |  |  |  |  |  |
|                                                                 |                                                                              |  |  |  |  |  |

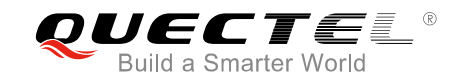

|                                                                                                    | 0     | Backup boostra                                                                 | p.ini file from EFS. If the backup file is not exist in            |  |  |  |  |  |
|----------------------------------------------------------------------------------------------------|-------|--------------------------------------------------------------------------------|--------------------------------------------------------------------|--|--|--|--|--|
|                                                                                                    |       | /datatx/factory, th                                                            | e command will response an error.                                  |  |  |  |  |  |
|                                                                                                    | 1     | Configure LwM2                                                                 | A registration or bootstrap server address and port                |  |  |  |  |  |
|                                                                                                    |       | <instance></instance>                                                          | LwM2M Server address and port. The format of server                |  |  |  |  |  |
|                                                                                                    |       |                                                                                | address is "coap(s)://server_address:server_port".                 |  |  |  |  |  |
|                                                                                                    | 2     | Specify the lifetim                                                            | ne of the registration in seconds.                                 |  |  |  |  |  |
|                                                                                                    |       | <instance></instance>                                                          | The lifetime of the registration in seconds. The maximum           |  |  |  |  |  |
|                                                                                                    |       |                                                                                | value is 86400.                                                    |  |  |  |  |  |
|                                                                                                    | 3     | 3 The access mode through which the LwM2M Client is connected<br>LwM2M Server. |                                                                    |  |  |  |  |  |
|                                                                                                    |       | <instance></instance>                                                          | If set to 0, LwM2M Client will connect to registration server.     |  |  |  |  |  |
|                                                                                                    |       |                                                                                | If set to 1, LwM2M Client will try to connect to bootstrap server. |  |  |  |  |  |
|                                                                                                    | 4     | Security mode                                                                  |                                                                    |  |  |  |  |  |
|                                                                                                    |       | <instance></instance>                                                          | If set to 0, LwM2M Client will use PSK mode. If set to 3,          |  |  |  |  |  |
|                                                                                                    |       |                                                                                | LwM2M Client will use no-security mode.                            |  |  |  |  |  |
| <qcli_value></qcli_value>                                                                                                    | This  | s parameter is use                                                             | d to enable QCLI.                                                  |  |  |  |  |  |
|                                                                                                    | 0     | Disable.                                                                       |                                                                    |  |  |  |  |  |
|                                                                                                    | 1     | Enable                                                                         |                                                                    |  |  |  |  |  |
| <psk_operation></psk_operation>                                                                                                    | If s  | et to 0, the modu                                                              | le will use "IMEI: <imei>_QUECTELTMOBILEDDI" as PSK</imei>         |  |  |  |  |  |
| identify and use SHA256 to generate PSK                                                                                                    |       |                                                                                | A256 to generate PSK key value automatically. After the            |  |  |  |  |  |
|                                                                                                    | con   | nmand is responde                                                              | ed successfully, PSK file will be saved into /datatx/ssl folder.   |  |  |  |  |  |
|                                                                                                    | lf se | et to 1, the module                                                            | can query the PSK key value using currently.                       |  |  |  |  |  |
| <apn_name></apn_name>                                                                                                    | API   | PN to be used for the server.                                                  |                                                                    |  |  |  |  |  |
| <reg_endpoint></reg_endpoint>                                                                                                    | ΕP    | name to be use                                                                 | d during registration. Please refer to OMA Specifications          |  |  |  |  |  |
|                                                                                                    | Sec   | ction 6.3.1-Endpo                                                              | bint Client Name for more details. The following are the           |  |  |  |  |  |
|                                                                                                    | sup   | ported values:                                                                 |                                                                    |  |  |  |  |  |
|                                                                                                    | 4     | IMEI URN                                                                       |                                                                    |  |  |  |  |  |
|                                                                                                    | 7     | IMEI MSISDN UF                                                                 | RN                                                                 |  |  |  |  |  |
| <boostrap_endpoint< th=""><th>&gt;</th><th colspan="6">EP Name to be used during bootstrap. Please refer to OMA Specifications</th></boostrap_endpoint<> | >     | EP Name to be used during bootstrap. Please refer to OMA Specifications        |                                                                    |  |  |  |  |  |
|                                                                                                    |       | Section 6.3.1-Er                                                               | <b>Idpoint Client Name</b> for more details. The following are the |  |  |  |  |  |
|                                                                                                    |       | supported values                                                               |                                                                    |  |  |  |  |  |
|                                                                                                    |       | 4 IMELURN                                                                      |                                                                    |  |  |  |  |  |
|                                                                                                    |       | 7 IMELMSISD                                                                    |                                                                    |  |  |  |  |  |

#### NOTE

After executing **AT+QLWM2M="reset"** command, all persistent files (some temporary files in /*datatx/lwm2m*/ in Alternate EFS) will be deleted and all configurations will take effect after resetting the module.

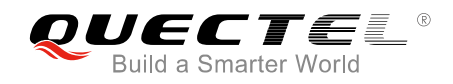

#### Example

//If T-Mobile LwM2M Server configuration files are intended to be loaded, then the LwM2M Client will connect to T-Mobile server automatically after rebooting. AT+QLWM2M="select",1 OK AT+QLWM2M="bootstrap",1,"coaps://bootp.iot.lab.t-mobile.com:5584" //Set LwM2M Server address and port. OK AT+QLWM2M="bootstrap",0 //Set PSK mode and generate PSK key value automatically. OK AT+QLWM2M="psk",0 OK AT+QLWM2M="psk",1 //Query generated PSK key value. +QLWM2M: "psk","|IMEI:864508030025248\_QUECTELTMOBILEDDI|:04C78FAE976B3229FAFC7C 278715A5BAE1F0FFE127D00B80542F21C27AC5DABF" OK AT+QLWM2M="endpoint",4,4 //Set registration endpoint name and bootstrap endpoint name. OK AT+QLWM2M="reset" //Delete persistent files of LwM2M Client. OK //Clean all configuration files. AT+QLWM2M="clean" OK

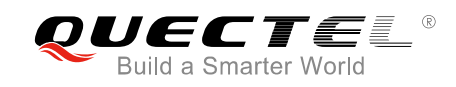

## **5** Firmware Update (DFOTA)

OMA defines the application layer communication protocol between a LwM2M Server and a LwM2M Client, which is located in a LwM2M device. For BG96, the LwM2M protocol is used to manage device provisioning and is a trigger of a DFOTA procedure. For the DFOTA upgrade on the BG96, firmware update object is provided by the LwM2M specification.

The typical process of DFOTA is illustrated below:

- 1. Download the firmware image.
- 2. Trigger the firmware update on the BG96.
- 3. Boot the flow to apply candidate firmware image.

The LwM2M Client will be notified about the new firmware by the LwM2M Server using Constrained Application Protocol (CoAP). The client sends the indication to registered DFOTA application. DFOTA application downloads the firmware from the server and stores it on file system of BG96. The following diagram shows the key components involved in DFOTA process on BG96.

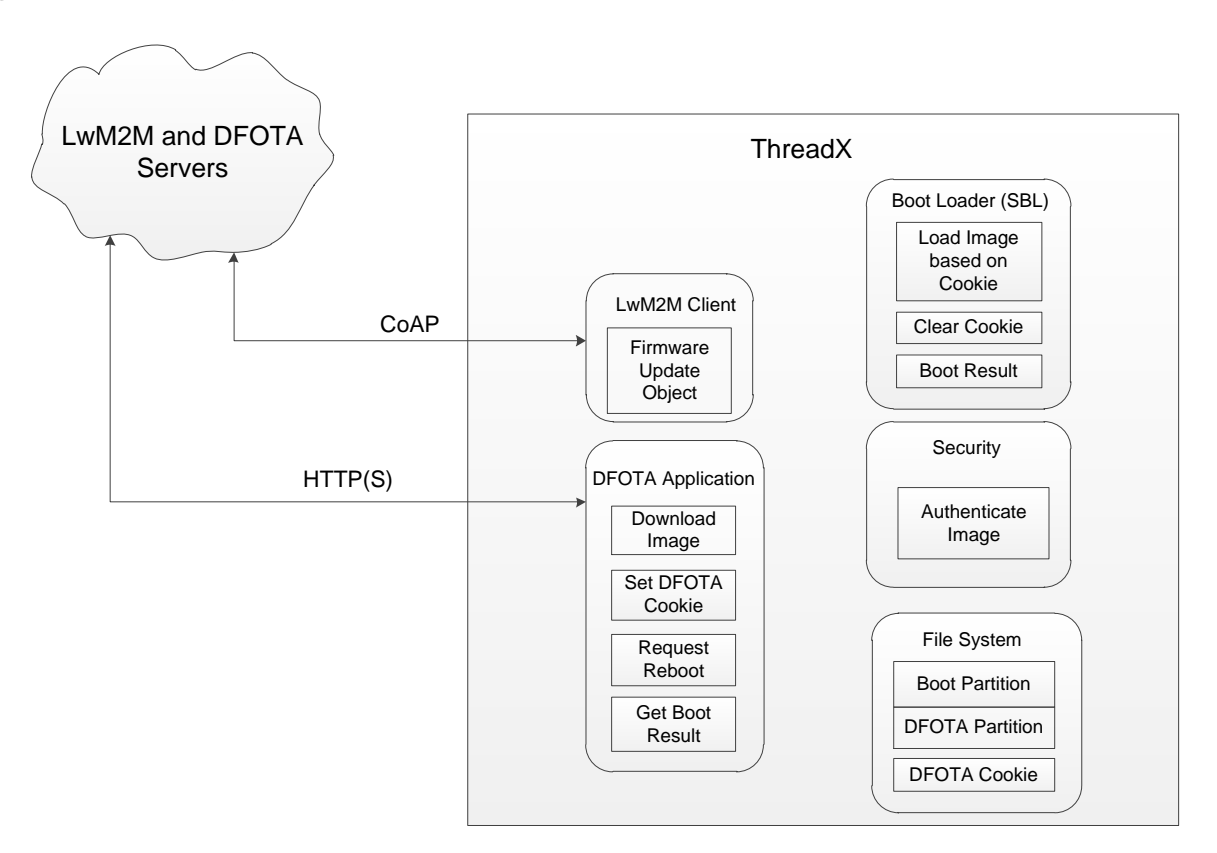

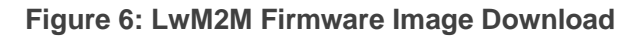

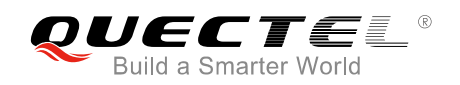

About "Firmware Update Object" in LwM2M on BG96, the detailed interaction process between LwM2M Client on BG96 and LwM2M Server will be described as below.

LwM2M Client registers and observes the "Package URI" resource in firmware update object, and then customers will see this object shown in the server after client registering success.

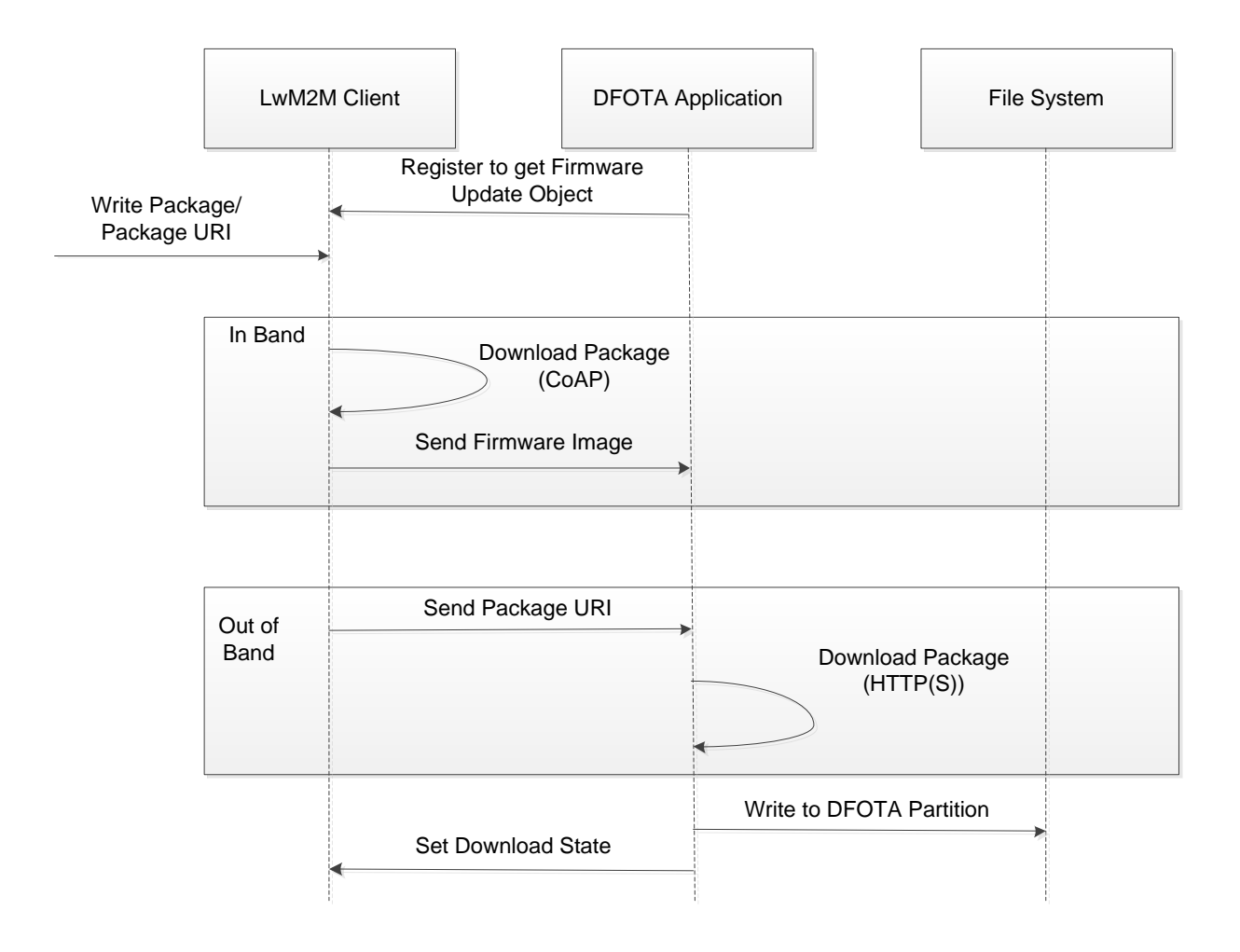

Figure 7: Observe Package URI and Download Firmware

- In "In-Band" mode, the module downloads firmware package from LwM2M Server directly via CoAP protocol, and send downloaded package to DFOTA application. All "firmware update" actions will be done in the application.
- In "Out of Band" mode, the only difference is that the module downloads firmware package from HTTP(S) server to the local.

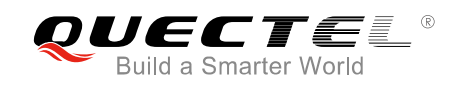

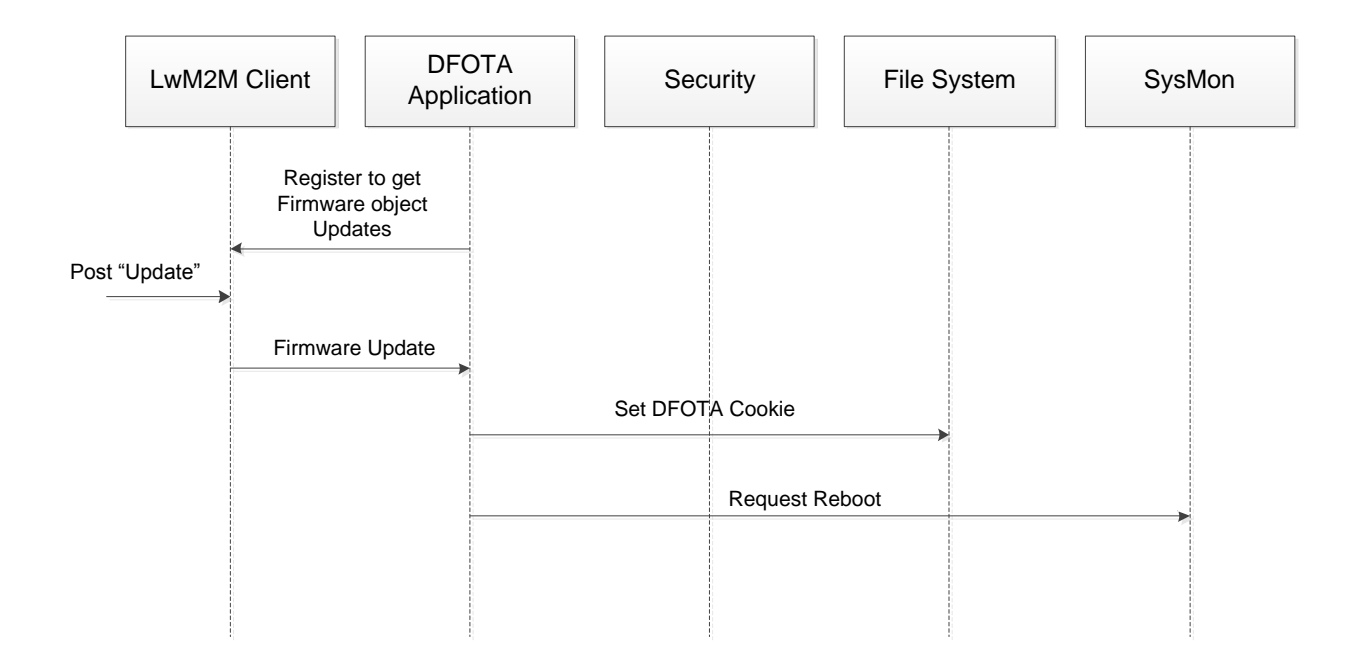

Figure 8: Observe "Update" Resource and Update Event Processing

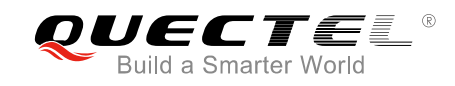

## **6** Example

### 6.1. LwM2M Test Example with Leshan Server

LwM2M feature can be tested on Leshan server. If customers want to test BG96 LwM2M Client on Leshan server, please follow the steps below:

- 1. *qcli\_config*, *bootstrap.ini*, *carrier\_apn\_cfg*, and *lwm2m\_cfg* should be added to alternate file system of BG96, but some files should be modified before adding.
- 1) One sequence of *bootstrap.ini* file should be modified to specify Leshan server address for BG96:
- In Non-Security mode:

```
{"bn":"/0/1/",

"e":[

    {"n":"0","sv":"coap://leshan.eclipse.org:5683"},

    {"n":"1","bv":false},

    {"n":"2","v":3},

    {"n":"10","v":102

    }]}
```

• In Security mode with PSK:

```
{"bn":"/0/1/",

"e":[

    {"n":"0","sv":"coaps://leshan.eclipse.org:5684"},

    {"n":"1","bv":false},

    {"n":"2","v":0},

    {"n":"10","v":101

    }]}
```

- 2) *carrier\_apn\_cfg* and *lwm2m\_cfg* should be modified to offer the correct APN value and class based on the module's network environment. For details, please refer to *Chapter 3.3.2* and *Chapter 3.3.3*.
- Create a directory named *lwm2m* under /datatx (/datatx/lwm2m) in alternate file system of BG96. If BG96 is connected to Leshan server in security mode, then an additional direction named SSL should be created under /datatx (/datatx/lwm2m) and finally add PSK file into this folder.

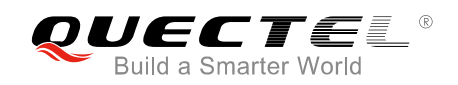

Please note that if security mode is used while creating connection to Leshan server, then client security configuration should be added in the web interface of the server, according to steps illustrated in the figure below.

| المعالمة المعادمة المحافظة المحافظة محافظة المحافظة المحافظة محافظة محافظة محافظة محافظة محافظة محافظة المحافظة المحافظة محافظة مح |                                     |                                                                                             | CLIENTS SECURITY |
|----------------------------------------------------------------------------------------------------|-------------------------------------|---------------------------------------------------------------------------------------------|------------------|
| The Leshan public key<br>Elliptic Curve parameters.; secp256r1 [NJ<br>Public x coord.; fcc28728c123b155be418fz<br>Public y coord.; d2ffaa73957d76984633fc;                                                                                                    | ST P-256, X9.62<br>100651da374fc6eb | prime256v1] (1.2.840.10045.3.1.7)<br>pr796606e90d927d188894a73<br>9a9df9706e9f4557dacc3f52a |                  |
|                                                                                                    | Add                                 | new client security configuration                                                           |                  |
| Client Endpoint                                                                                                    | Security<br>Mode                    | Security Information                                                                        |                  |
| 1111111                                                                                                    | Pre-Shared<br>Key                   | Identity : 22222<br>Key : 3232323232                                                        | ×                |
| 1234567890                                                                                                    | Pre-Shared<br>Key                   | Identity: smithmicro<br>Key: 313233343536                                                   | ×                |
| 315062004524371;460000223164688                                                                                                    | Pre-Shared<br>Key                   | ldentity : midas<br>Key : 316d69646173                                                      | ×                |
| 9b05b414a157-4475-<br>bbe9-78a3-5c370252                                                                                                    | Pre-Shared<br>Key                   | Identity : Client_identity_67<br>Key : 73656372657450534b                                   | ×                |
| Endpoint-Imcarmm-coap-1                                                                                                    | Pre-Shared<br>Key                   | ldentity: Endpoint-lmcarmm-coap-1<br>Key: 12345678                                          | ×                |

Figure 9: Click "Add New Client Security Configuration" (in SECURITY Tab)

|                                                        | New security configurati | on                                                                   | ×   | CLIENTS | SECURITY |
|--------------------------------------------------------|--------------------------|----------------------------------------------------------------------|-----|---------|----------|
|                                                        | Client endpoint          | um:imei:864508030012428                                              |     |         |          |
| Public x coord : fcc28728<br>Public y coord : d2ffaa7: | Security mode            | Pre-Shared Key                                                       | •   |         |          |
|                                                        | Identity                 | urn:imei:864508030012428                                             |     |         |          |
| Client Endpoint                                        | Кеу                      | a007892dd71d5d28c3bef08eb68be04c242fa33d8da<br>ce50659e59db5b61b41c1 | a   |         |          |
| 1234567890                                             |                          | Hexadecimal for                                                      | mat |         |          |
| 315062004524371;46000                                  |                          | Ciose Create                                                         | e   |         | ×        |
| 9b05b414a157-4475-<br>bbe9-78a3-5c370252               | Key                      | Key : 73656372657450534b                                             |     |         | ×        |

Figure 10: Create "New Security Configuration" on Leshan Server

3. After all modified files are loaded into */datatx* folder of EFS, the following information can be read through the debug port of BG96 after reboot.

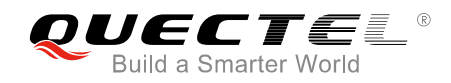

Net: Net Registered dss\_netapp: DSS\_NetApp Registered LwM2M\_EXT: LwM2M\_EXT Registered

Command List:

Commands:

1. Help

2. Exit

Subgroups:

3. Net

4. dss\_netapp

5. LwM2M\_EXT

> LwM2M: CLI registered LwM2M: LwM2M\_LOG:Carrier type = 0 LwM2M: LwM2M: REG EP NAME = 4 LwM2M: LwM2M: BOOTSTRAP EP NAME = 7 LwM2M: BOOTSTRAP EP NAME = 7 LwM2M: LwM2M: LwM2M\_LOG: bootstrap\_name --> urn:imei-msisdn:864508030012428-5755127091 LwM2M: State: STATE\_REGISTER\_REQUIRED LwM2M: State: STATE\_REGISTER\_REQUIRED LwM2M: State: STATE\_REGISTERING LwM2M: State: STATE\_READY

When "LwM2M: State: STATE\_READY" is shown, it means BG96 has been connected to Leshan server successfully. Leshan server shows the permission for each resource on the webpage. For instance, if customers want to get "Lifetime" resource value, there is only a need to click "**Read**" button on webpage and then "Lifetime" value will be shown. When any resource value needs to be updated, customers only need to click "**Write**" and input a new value.

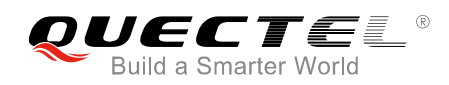

an.eclipse.org/#/clients

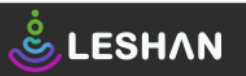

#### ENTS SECURITY

|                          |                 |                          | Conne                    | cted clients: 9 |
|--------------------------|-----------------|--------------------------|--------------------------|-----------------|
| Client Endpoint          | Registration ID | Registration Date        | Last Update              |                 |
| esp80144c                | IXuMRscpzS      | Oct 13, 2017 9:38:29 PM  | Oct 14, 2017 11:54:51 AM | 0               |
| TEST_DEVICE_01           | Wxt3BSVuBa      | Oct 13, 2017 2:04:13 PM  | Oct 13, 2017 2:04:13 PM  | 0               |
| urn:imei:864508030012428 | QawCCr3e1M      | Oct 14, 2017 11:54:19 AM | Oct 14, 2017 11:54:19 AM | 0               |
| my-smart-watch           | Bs5xNg4zTu      | Oct 13, 2017 10:12:39 PM | Oct 13, 2017 10:12:39 PM | 0               |
| TCMR-07654321            | 4NhEOIAUzU      | Oct 14, 2017 6:58:40 AM  | Oct 14, 2017 6:58:40 AM  | 0               |
| urn:imei:004402090410378 | 1x4yl0LBFP      | Oct 14, 2017 10:08:11 AM | Oct 14, 2017 10:08:11 AM | 0 🛍             |
| Santiago_Any_132         | YCri1OJvnk      | Oct 4, 2017 4:29:55 PM   | Oct 14, 2017 11:27:56 AM | 0               |
| urn:imei:004401082034311 | fgcdi8AJUv      | Oct 13, 2017 11:48:19 PM | Oct 14, 2017 12:58:34 AM | 0 🛍             |
| urn:imei:004401082034279 | F0UzYwqY2Q      | Oct 13, 2017 3:19:34 PM  | Oct 14, 2017 11:54:58 AM | 0 🛍             |

#### Figure 11: Online Client on Leshan Server

| ŜLESHΛN                               |        |         |            |       |      |           |        |       | CLIENTS      | SECURITY |
|---------------------------------------|--------|---------|------------|-------|------|-----------|--------|-------|--------------|----------|
| Clients / urn:imei:864508030012428    |        |         |            |       | M    | lulti-val | lue T  | LV 🕶  | Single-value | TLV 🕶    |
| LwM2M Server                          | /1     |         |            |       |      |           |        |       |              | *        |
|                                       |        |         | Create New | Insta | ance |           |        |       |              |          |
| Instance 1                            | /1/1   |         | Observe 🕨  |       | Read | Write     | Delete |       |              |          |
| Short Server ID                       | /1/1/0 |         | Observe 🕨  |       | Read |           |        | 102   |              |          |
| Lifetime                              | /1/1/1 |         | Observe 🕨  |       | Read | Write     |        | 300   |              |          |
| Default Minimum Period                | /1/1/2 |         | Observe 🕨  |       | Read | Write     |        | 1     |              |          |
| Default Maximum Period                | /1/1/3 |         | Observe 🕨  |       | Read | Write     |        | 60    |              |          |
| Disable                               | /1/1/4 |         | Exec 🌣     |       | _    |           |        |       |              |          |
| Disable Timeout                       | /1/1/5 |         | Observe 🕨  |       | Read | Write     |        | 86400 |              |          |
| Notification Storing When Disabled or | /1/1/6 |         | Observe 🕨  |       | Read | Write     |        | true  |              |          |
| Offline                               |        |         |            |       |      |           |        |       |              |          |
| Binding                               | /1/1/7 | $\odot$ | Observe 🕨  |       | Read | Write     |        | UQS   |              |          |
| Registration Update Trigger           | /1/1/8 |         | Exec 🌣     |       |      |           |        |       |              |          |

#### Figure 12: Client Object and Instance on Leshan Server

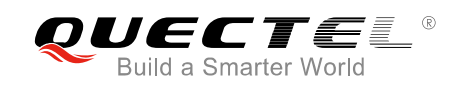

# 7 FAQs

In practical application scenarios, customers may encounter some problems. The following are the solutions for some frequently asked questions for reference:

- 1. **Q**: The module has been registered to the network, but why the LwM2M cannot set up a data call or connect to the server?
  - A: LwM2M is implemented in APPS side of BG96. If the LwM2M wants to set up a data call and establish a PDN connection, then customers should set a correct APN in *carrier\_apn\_cfg* and *lwm2m\_cfg* for LwM2M according to the current network situation.
- Q: When the LwM2M initialization is complete, why the error message "LWM2M: LWM2M\_LOG: Populating Reg EP name : LWM2M\_IMEI\_MSISDN\_URN failed" is displayed on the QCLI debug port?
  - A: When BOOTSTRAP\_EP\_NAME or REG\_EP\_NAME is set as 7 in *lwm2m\_cfg*, LwM2M will use IMEI and MSISDN to generate an endpoint name for connection. If the module cannot query MSISDN from the (U)SIM card successfully or the (U)SIM card does not have a MSISDN, then LwM2M will respond the error when connecting to the server. In such case, please set BOOTSTRAP\_EP\_NAME or REG\_EP\_NAME to 4 and test again.
- 3. **Q**: LwM2M has been connected to LwM2M Server before, but why the server cannot be connected successfully after setting a new LwM2M Server address in *bootstrap.ini* and rebooting?
  - A: After LwM2M is connected to LwM2M Server, LwM2M will generate some temporary files in /datatx/lwm2m/ in Alternate EFS. These persistent files must be deleted to make the new configurations take effect.

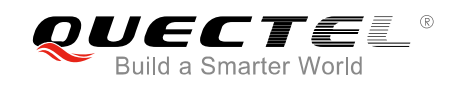

## **8** Appendix A References

#### **Table 5: Related Documents**

| SN  | Document Name                         | Remark                                                     |  |  |
|-----|---------------------------------------|------------------------------------------------------------|--|--|
| [1] | OMA-TS-LightweightM2M-V1_0-20170208-A | OMA Lightweight Machine to Machine Technical Specification |  |  |
| [2] | OMA-AD-LightweightM2M-V1_0-20170208-A | OMA Lightweight Machine to Machine Architecture            |  |  |

#### Table 6: Terms and Abbreviations

| Abbreviation | Description                             |
|--------------|-----------------------------------------|
| ACL          | Access Control List                     |
| APN          | Access Point Name                       |
| APPS         | Application Subsystem                   |
| CoAP         | Constrained Application Protocol        |
| DFOTA        | Delta Firmware Upgrade Over-the-air     |
| DIAG         | Diagnostics                             |
| DTLS         | Datagram Transport Layer Security       |
| DUT          | Device Under Test                       |
| EFS          | Embedded File System                    |
| EP           | Endpoint                                |
| GNSS         | Global Navigation Satellite System      |
| HTTP(S)      | Hypertext Transfer Protocol (Secure)    |
| IMEI         | International Mobile Equipment Identity |

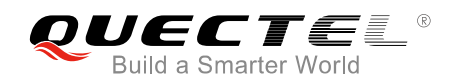

| LwM2M  | Lightweight Machine to Machine                           |
|--------|----------------------------------------------------------|
| MSISDN | Mobile Station International Subscriber Directory Number |
| OMA    | Open Mobile Alliance                                     |
| PDN    | Public Data Network                                      |
| QCLI   | Qualcomm Command Line Interface                          |
| SSID   | Short Server Identifier                                  |
| SSL    | Secure Sockets Layer                                     |
| UI     | User Interface                                           |
| URI    | Uniform Resource Identifier                              |
| URN    | Uniform Resource Name                                    |